# Jak hrát na BBO

V současné době je jednou z mála možností, jak hrát bridž, internet.

Na BBO (Bridge Base Online) se pravidelně konají turnaje, o které je stále větší zájem, možná i proto, že některé z nich jsou bezplatné. Protože se hodně z vás neorientuje v prostředí BBO, chtěla jsem vytvořit jakýsi návod, jak na BBO hrát a jaké možnosti poskytuje. Ráda bych zde uvedla některé aktuální informace, které možná někteří nevědí, **experti mě omluví, tento návod je hlavně ty, kteří s BBO začínají.** 

#### Instalace programu BBO na PC

Pro instalaci i hraní musíte být připojeni k Internetu.

Na PC je nejlepší hrát přímo ve webovém prohlížeči. Najedete si stránku BBO <u>https://www.bridgebase.com/v3/</u>, která je česky a kde se rovnou můžete přihlásit, případně vytvořit si přihlašovací jméno a heslo.

#### Instalace programu BBO na mobilu nebo tabletu

Na mobilech nebo tabletech stáhnete aplikaci na "Obchod play" jehož ikonu máte většinou hned na úvodní stránce telefonu nebo tabletu. Do řádku vyhledání zadáte "BBO bridge", vyberete Bridge Base Online a program naistaluje.

Zde kliknete na odkaz "Naistalovat"

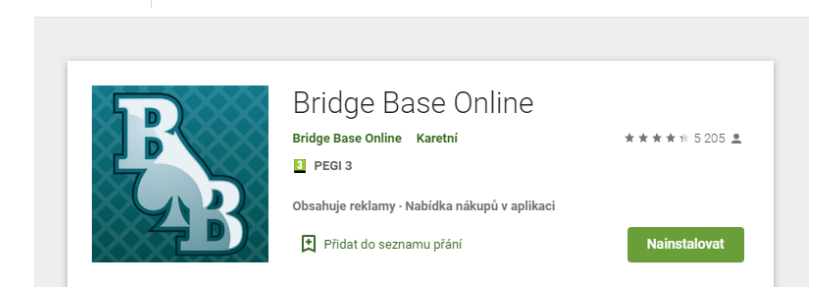

Po spuštění vám přímo najede přihlašovací stránka.

## První přihlášení do BBO

Pokud jste ještě na BBO nehráli, musíte si vytvořit svůj profil na úvodní stránce.

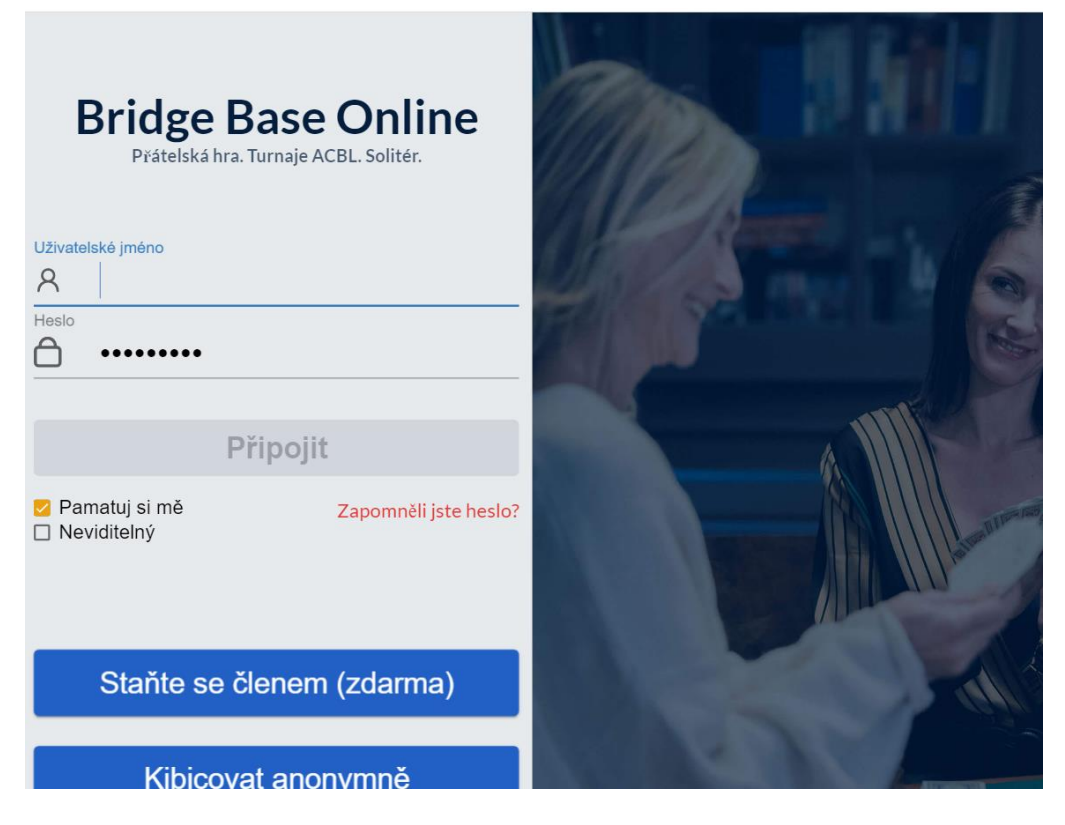

Nevybírejte "Kibicovat anonymně". Pokud zvolíte tuto variantu, budete mít velmi omezené možnosti, do spousty funkcí BBO vás to nepustí. Nemusíte se bát se zaregistrovat, pokud by něco bylo placené, vždy se vás to zeptá a pokud neodsouhlasíte, nikde se vám žádné peníze neodečtou. A pokud si tam nevložíte nějaké BBO dolary, tak není ani z čeho odečítat.

| Při registraci kliknete na tlačítko | ) "Staňte se členem (zd | larma) a vyplňte následu | ující dotazník: |
|-------------------------------------|-------------------------|--------------------------|-----------------|
|-------------------------------------|-------------------------|--------------------------|-----------------|

| Staňte se členem (zdarma)                           |                              |  |  |  |  |  |  |  |  |
|-----------------------------------------------------|------------------------------|--|--|--|--|--|--|--|--|
| Uživatelské jméno povinné<br>Max 10 characters 0/10 | Skutečné jméno               |  |  |  |  |  |  |  |  |
| Heslo povinné                                       | ACBL Number                  |  |  |  |  |  |  |  |  |
| Max 10 characters 0/10                              |                              |  |  |  |  |  |  |  |  |
| Potvrdit heslo povinné                              | Jiné                         |  |  |  |  |  |  |  |  |
| Max 10 characters 0/10                              |                              |  |  |  |  |  |  |  |  |
| e-mail povinné                                      |                              |  |  |  |  |  |  |  |  |
|                                                     |                              |  |  |  |  |  |  |  |  |
| Úroveň hry                                          | Stát                         |  |  |  |  |  |  |  |  |
| Neuvedena                                           | Northern Ireland             |  |  |  |  |  |  |  |  |
| Nováček                                             | Norway                       |  |  |  |  |  |  |  |  |
| Začátečník                                          | Oman                         |  |  |  |  |  |  |  |  |
| Průměrný                                            | Other                        |  |  |  |  |  |  |  |  |
| Pokročilý                                           | Pakistan                     |  |  |  |  |  |  |  |  |
| Expert                                              | Palestine                    |  |  |  |  |  |  |  |  |
| Světová třída                                       | Panama                       |  |  |  |  |  |  |  |  |
| Souhlasím sPodmínky posky                           | vtovaných služeb Registrovat |  |  |  |  |  |  |  |  |
| Help Ochrana soukromí                               |                              |  |  |  |  |  |  |  |  |
|                                                     |                              |  |  |  |  |  |  |  |  |

| Uživatelské jméno     | Zadáte své jméno nebo přezdívku (nick), pod kterou budete ve             |  |  |  |  |  |  |  |  |  |
|-----------------------|--------------------------------------------------------------------------|--|--|--|--|--|--|--|--|--|
|                       | všech turnajích vystupovat                                               |  |  |  |  |  |  |  |  |  |
| Heslo                 | Vaše heslo, kterým se budete přihlašovat. Volte něco                     |  |  |  |  |  |  |  |  |  |
|                       | zapamatovatelného. Vzhledem k tomu, že ochrana herních web               |  |  |  |  |  |  |  |  |  |
|                       | není tak silná, jako těch bankovních, určitě zvolte jiné heslo, než to   |  |  |  |  |  |  |  |  |  |
|                       | pro přihlašování k vašemu bankovnímu účtu.                               |  |  |  |  |  |  |  |  |  |
| e-mail                | Zadejte svůj email. Na něj vám přijde potvrzovací kód, který             |  |  |  |  |  |  |  |  |  |
|                       | budete muset zadat při prvním přihlášení.                                |  |  |  |  |  |  |  |  |  |
| Skutečné jméno        | Nepovinné.                                                               |  |  |  |  |  |  |  |  |  |
| ABCL Number           | Nepovinné, týká se jen hráčů Americké asociace.                          |  |  |  |  |  |  |  |  |  |
| Úroveň hry            | Je dobré ji zadat pravdivě, abyste své budoucí partnery příliš           |  |  |  |  |  |  |  |  |  |
|                       | nezklamali nebo naopak nevyděsili.                                       |  |  |  |  |  |  |  |  |  |
| Stát                  | Také je výhodné zadat správně Českou republiku.                          |  |  |  |  |  |  |  |  |  |
| ločtě začkrtněte Souk | alasíta s . Podmínkami noskytovaných služoh" . Ti nočlivčiší si jo mohou |  |  |  |  |  |  |  |  |  |

Ještě zaškrtněte, Souhlasíte s "Podmínkami poskytovaných služeb". Ti pečlivější si je mohou předem přečíst kliknutím na modrý odkaz. Všechny údaje můžete později měnit.

Pokud vše vyplníte dobře a vaše vybrané jméno již není použité, zmodrá knoflík registrovat a kliknutím na něj se zaregistrujete.

Při dalším přihlášení do BBO již jen doplníte jméno a heslo a pak kliknete na tlačítko "Připojit". Případně pokud jste na přihlašovací obrazovce zaškrtli políčko "Pamatuj si mě", jen kliknete na "Připojit".

## Přihlášení do turnaje

K přihlášení do turnaje je potřeba si v připravených turnajích najít ten správný turnaj. Na úvodní stránce zvolíte "Soutěžní hra".

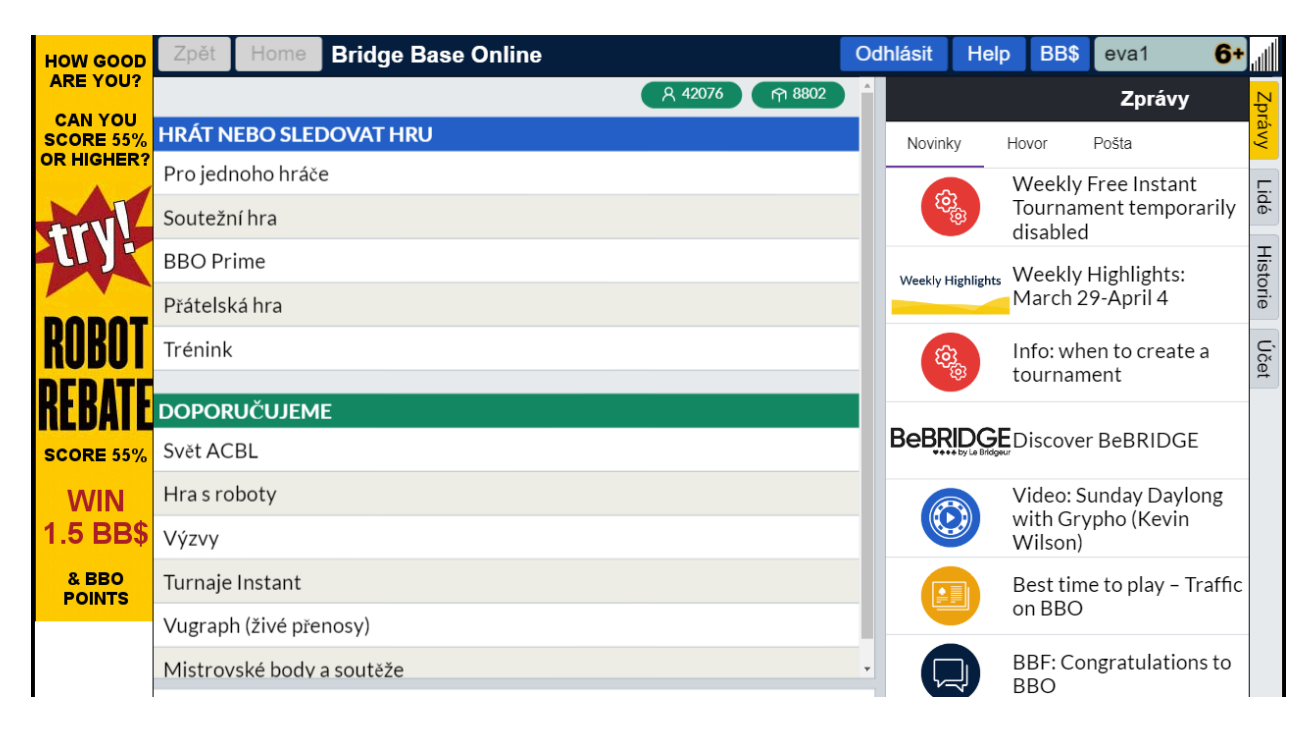

Na následující stránce je lepší jít přes "volné turnaje", když kliknete na "všechny turnaje", je jich tam moc a budete déle hledat.

| BBO Bridge Base O                   | nime × 🕂                                                                              |        |          |                 |                             |                           | - 0             | ×      |
|-------------------------------------|---------------------------------------------------------------------------------------|--------|----------|-----------------|-----------------------------|---------------------------|-----------------|--------|
| $\leftrightarrow$ $\rightarrow$ C ( | ) ① Nezabezpečeno   bridgebase.com/v3/                                                |        |          |                 | 07                          | * 💿 🛙                     | 1 🗐 🚺           | ) :    |
| 👖 Aplikace                          | lceWarp 関 Buštěhrad G Google 💋 Alza 🏘 BBO 🕅 Datová schránka 🗿 ČBS 🔗 Eva 🔗 Klasifikace | 👔 idne | is 🚺 Ma  | ару 📩           | George 🔇                    | RE200                     | XEROX 6015NI    | »      |
| HOW GOOD                            | Zpět Home Soutežní hra                                                                | Odh    | nlásit   | Help            | BB\$                        | eva1                      | 6               | الد.   |
| CAN YOU                             | TURNAJE                                                                               |        |          |                 |                             | Zpr                       | ávy             | Zpra   |
| SCORE 55%<br>OR HIGHER?             | Turnaje ACBL                                                                          | _      | Novink   | (y              | Hovor                       | Pošta                     |                 | ávy    |
|                                     | Turnaje o BBO mistrovské body                                                         |        | 50       | 2               | Weekly                      | Free Ins                  | stant           | Lid    |
| +rv!                                | Turnaje s roboty                                                                      |        |          | ٤Đ              | disable                     | ment ter<br>d             | nporariiy       | e`     |
| 24                                  | Volné turnaje                                                                         |        | Weekly H | lighlights      | Weekly                      | / Highlig                 | hts:            | Т      |
| DODOT                               | ACBL Virtual Clubs                                                                    |        |          |                 | March                       | 29-April                  | 4               | istori |
| KURUI                               | Všechny turnaje                                                                       |        | ଞ        | 3               | Info: w                     | hen to cr<br>ment         | eate a          | e<br>Ú |
| REBATE                              | DALŠÍ SOUTĚŽNÍ HRY                                                                    |        |          |                 |                             |                           |                 | Jčet   |
| SCORE 55%                           | Zápasy družstev                                                                       |        | BeBR     | + by Le Bridgeu | Discov                      | er BeBRI                  | DGE             |        |
| WIN<br>1.5 BB\$                     | Výzvy                                                                                 |        | (C       |                 | Video:<br>with Gr<br>Wilson | Sunday [<br>ypho (Ke<br>) | Daylong<br>evin |        |
| & BBO<br>POINTS                     |                                                                                       |        |          |                 | Best tir<br>on BBC          | ne to pla<br>)            | y – Traffio     | C      |
|                                     | GLX_05 (Neuvedena): ♥ Hi There Please reg "SPICY GOULASH TOURNEY" #                   | -      |          | ļ               | BBF: Congratulations<br>BBO |                           |                 |        |
|                                     | 1670 <10 bds> on GÁLAXYCLUB will start in 7 mnts ♥                                    |        |          | Ĵ               | BBF: a 1                    | first of ap               | oril hand       |        |
|                                     |                                                                                       |        |          |                 |                             |                           |                 |        |
|                                     | →Připojeno Zpráva Hovor                                                               |        |          |                 |                             |                           |                 |        |
|                                     | i 📻 📅 🏦 🧟 🧔 Bridge Base Online 👰 🎹 Jak hrát na BBO.do                                 |        | ø        | 🧕 🚾 📢           | <b>;</b> 🔿 ┥ (              | ],ঢ়ৢ৻)։                  | 20:53           |        |

Kliknete na řádek příslušného turnaje, otevře se vám "registrace" - pak musíte vyplnit partnera. Partner musí být on-line a musí přihlášku potvrdit. Pak můžete někde hrát nebo sledovat, turnaj si vás po začátku sám vytáhne a posadí ke stolu.

Pokud chcete hrát turnaj a nemáte partnera, klikněte vedle registrace na turnaj – je tam "volní hráči". Můžete se tam připsat nebo někoho z nich pozvat ke hře.

## Hraní na BBO

#### Alert

Při hraní na BBO si každý alertuje **jen svou vlastní hlášku.** Je to jako superzástěna - alert a jeho vysvětlení vidí jen soupeři, partner nevidí ani alert ani vysvětlení. Před odkliknutím hlášky klikněte na alert. Alert zčervená a vedle je řádek pro vysvětlení. Po odkliknutí hlášky se alertovaná hláška se objeví v červeném rámečku a vysvětlit ji můžete z důvodu úspory času až dodatečně.

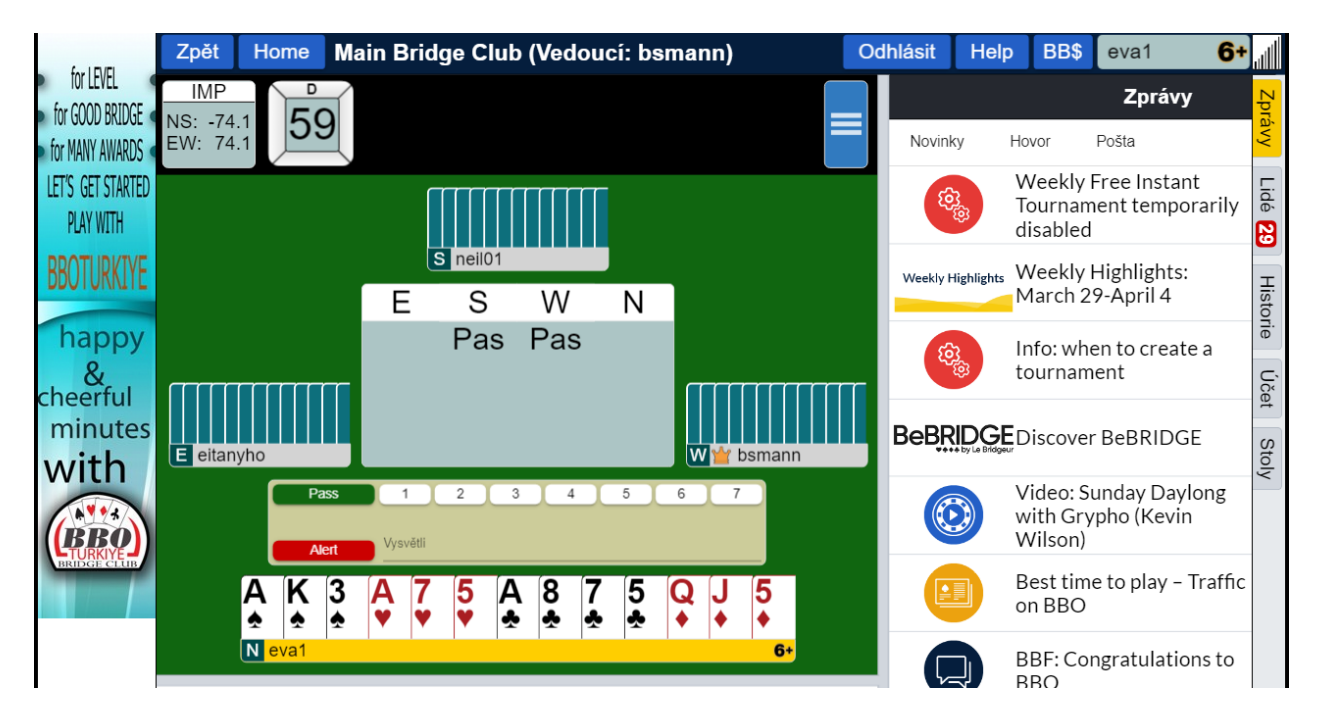

Když kliknete později na svou hlášku v rámečku, objeví se okénko, do kterého napíšete vysvětlení. Pokud chcete vysvětlit jakoukoliv hlášku soupeřů, kliknete dvakrát na příslušnou hlášku a soupeřovi vyskočí okno "vysvětli hlášku". Zase je to superzástěna – soupeř neví, který z vás chtěl vysvětlení hlášky, ale vysvětlení se objeví oběma. Alertují se všechny umělé hlášky, nejen do 3NT. Pokud je to česko-slovenský turnaj, můžete vysvětlovat česky.

## Profil hráče

Pokud kliknete na některého hráče, zobrazí se vám jeho profil. Můžete si ho označit jako přítele (v české verzi "následuj"). Když si označí i on vás jako přítele, teprve se přemění na jeho kartě na "přítel".

| SOCIAL         | Zpět         | Home        | Bridge Bas | e Online |                           |                                                |                           | Odh    | lásit         | Help     | BB\$         | eva1                      | 6+   |      |
|----------------|--------------|-------------|------------|----------|---------------------------|------------------------------------------------|---------------------------|--------|---------------|----------|--------------|---------------------------|------|------|
| DISTANCING?    |              |             |            |          | ferda                     | <b>2+</b> 0                                    | Inline                    |        |               |          | ×            | Lidé (420                 | 86)  | Zpr  |
|                | HRÁT N       | EBO SLEI    | DOVAT HRU  |          |                           |                                                | Iméno: Dar                | าทุง   |               |          |              | stitelé (11)              | H' > | ávy  |
| •              | Pro jedı     | noho hráč   | e          |          |                           | s                                              | Stát: Czech               | Repu   | blic          |          |              | Hrající Stůl              |      |      |
|                | Soutežr      | ní hra      |            |          |                           | L L                                            | Jroveň hry<br>/vtvořen: 2 | : Pokr | očilý<br>3₋01 |          |              | (vondra)                  | _    | dé ( |
| Fniov our free | BBO Pr       | ime         |            |          |                           | F                                              | řihlášení:                | 2000+  |               |          |              | Stůl                      |      | 62   |
| bridge digital | Přátels      | ká hra      |            |          | Kompatibilita:            |                                                |                           |        |               | .2H.2S-5 | 5-5.         | Hrající Stůl<br>(Danuse9) |      | Hist |
| care pack      | Trénink      | (           |            |          | Stay,Trans                | Stay, Transfers, 1NT-15-17p, Bl., cue, or sayc |                           |        |               |          |              |                           |      | orie |
| Free books,    |              |             |            |          | Přítol                    |                                                | Online                    |        | Úč            |          |              |                           |      |      |
| magazines,     | DOPORUČUJEME |             |            |          |                           |                                                |                           |        |               |          |              | et                        |      |      |
| quizzes, tips  | Svět ACBL    |             |            |          | -zprava<br>Hovor Zobrazit |                                                |                           |        |               |          |              | (vondra)                  |      |      |
| hands to play  | Hra s ro     | boty        |            |          | Nahlásit nevhodné chování |                                                |                           |        |               |          |              | Hrající<br>Solitér        |      |      |
|                | Výzvy        |             |            |          |                           |                                                |                           |        | -             | LOLA00   | 5            | Hrající Stůl<br>(slavek)  |      |      |
|                | Turnaje      | Instant     |            |          |                           |                                                |                           |        |               | maple_   | 4            | Online                    |      |      |
|                | Vugrap       | h (živé pře | enosy)     |          |                           |                                                |                           |        | mh1034        |          | Hrající Stůl |                           |      |      |
|                | Mistrov      | /ské body   | a soutěže  |          |                           |                                                |                           |        |               |          |              | (vondra)                  |      |      |
|                |              |             |            |          |                           |                                                |                           |        |               | misanek  |              | (Erdoveccc                | ) 🦳  |      |
|                |              |             |            |          |                           |                                                |                           |        |               | ntmon    | 4            | Přihlížení<br>Stůl        |      |      |

Pak vždy vidíte, když se vaši přátelé (nebo i "následuj") přihlásí na BBO.

| BBO Bridge Base Or                                 | nline X            | Ð                  |             |             |                 |               |       |               |        |           |              |                   |                     | -              | đ             | ×           |
|----------------------------------------------------|--------------------|--------------------|-------------|-------------|-----------------|---------------|-------|---------------|--------|-----------|--------------|-------------------|---------------------|----------------|---------------|-------------|
| $\leftrightarrow$ $\rightarrow$ C $\bigtriangleup$ | ③ Nezabezpeč       | eno   bridgeba     | ise.com/v3/ |             |                 |               |       |               |        |           | 0            | • ★ (             | • ?                 | 2 =            | T             | :           |
| 🔛 Aplikace 🔐                                       | IceWarp 😈 Buštěhra | ad <b>G</b> Google | 🔁 Alza      | BBO BBO 🕅   | Datová schránka | 👔 ČBS         | 🕙 Eva | S Klasifikace | 🧃 idne | s 🙆       | Mapy 📩 Geo   | orge 🕤            | RE200 🔇             | XEROX 60       | 15NI          | **          |
| HOW GOOD                                           | Zpět Ho            | me Přát            | telská l    | hra         |                 |               |       |               | Odh    | lásit     | Help         | BB\$              | eva1                |                | 6+            | 1           |
| ARE TOO!                                           | POMOŽ MI N         | IAJÍT STŮ          | L - HRÁ     | т           |                 |               |       |               |        |           |              |                   | Lidé (3             | 39898          | )             | Zpr         |
| SCORE 55%                                          | Posaď mě na        | první voln         | é místo     |             |                 |               |       |               | _      | <         | Přátelé (26) | Ho                | stitelé (11)        | )              | + <b>&gt;</b> | ávy         |
|                                                    | Mám partnei        | a, najdi ná        | m místo     | )           |                 |               |       |               |        |           | 917m         |                   | Hrající<br>(iikaa)  | Stůl           |               | Lide        |
| trv!                                               | Vezmi mě ke        | stolu se 3         | roboty      |             |                 |               |       |               |        |           | danhna       | 8                 | Hrající<br>Turpai   |                |               | <b>5</b> 26 |
| 744                                                | Seznam zajín       | navých sto         | lů          |             |                 |               |       |               |        |           | Danuse       | 9                 | Hrající             | Stůl           | 5             | His         |
| DODOT                                              | POMOŽ MI N         | NAJÍT STŮ          | L - KIBI    | COVAT       |                 |               |       |               |        |           | iikaa        |                   | ) (Danus<br>Hrající | se9)<br>Stůl 🧹 |               | storie      |
| NUDUI                                              | Vezmi mě k z       | ajímavému          | ustolu      |             |                 |               |       |               |        |           | јікаа        |                   | (jikaa)             |                |               | C.          |
| REBATE                                             | Seznam zajín       | navých sto         | lů          |             |                 |               |       |               |        |           | karbani      | ce <mark>8</mark> | Online              |                |               | Ĵčet        |
| SCORE 55%                                          | NAJDU SI ST        | ŮL SÁM             |             |             |                 |               |       |               |        |           | kfilikci     | 6                 | Hrající<br>Solitér  |                |               |             |
| WIN                                                | Založit stůl       |                    |             |             |                 |               |       |               |        | •         | LOLAO        | )5                | Hrající<br>(slavek  | Stůl           |               |             |
| 1.5 BB\$                                           | Hlavní bridžo      | ový klub           |             |             |                 |               |       |               |        |           | maple_       | 4                 | Online              |                |               |             |
| & BBO<br>POINTS                                    | Odpočinkový        | v bridžový         | klub        |             |                 |               |       |               |        |           | mh1034       | ļ                 | Hrající<br>(iikaa)  | Stůl           |               |             |
|                                                    | Všechny kluk       | ру                 |             |             |                 |               |       |               |        |           | misanel      | k 🛧               | Hrající<br>(Frdové  | Stůl           |               |             |
|                                                    |                    |                    |             |             |                 |               |       |               | -1     |           | ntmon        | 4                 | Přihlíže            | ení            |               |             |
|                                                    |                    |                    |             |             |                 |               |       |               | ľ      |           | biddr        | 8                 | Hrající             | Stůl           |               |             |
|                                                    |                    |                    |             |             |                 |               |       |               |        |           | Blanka       | rhanice           | · Právě             | isem           | SA            |             |
|                                                    |                    |                    |             |             |                 |               |       |               | ł      |           |              | hlásil n          | a BBO.              | Joonn          | 30            |             |
|                                                    | →Připojeno Zprá    | va                 |             |             |                 |               |       |               |        | Přidat pi | řítele       |                   | Pozdra              | IV .           |               |             |
| <b>二</b> ク 🖻                                       | i 📻 📰              | 🔒 🧯                | 🧿 Bridge I  | Base Online | lal 💹 🔛         | : hrát na BBC | ).do  |               |        | 0         | 🌣 🔟 🗰 🤹      | o 🔹 🖪             | 臣 🗤 🗉               | 21:4<br>3.4.2  | 7<br>020      | $\Box$      |

## Nárokování zdvihů

Česko-slovenské turnaje se momentálně hrají jako švýcar, je tedy nutné dodržovat časový limit. Celý turnaj je formou barometru, tj. všichni hrají ve stejnou chvíli stejná rozdání. Claimujte, pokud můžete, je na to tlačítko claim (v české verzi "nárok"), tam je přednastaveno, že claimujete všechny zbývající zdvihy. Pokud ještě nějaký zdvih dáváte, klikněte na číslo – kolik zdvihů nárokujete, případně můžete připsat i vysvětlení, jako byste dali u skutečného stolu. Soupeři musí claim odsouhlasit. Pokud ho neodsouhlasí, hrajete dál, zase je to superzástěna, nevíte, který ze soupeřů claim nepřijal.

#### Zprávy (Chat)

Symboly karet se do zprávy v chatu nebo do vysvětlení hlášky píšou takto:

- !c tref
- !d káro
- !h srdce
- !s pik

Pokud píšete do chatu, vyberte v modrém poli dole vlevo, komu chcete psát, jestli svému stolu, divákům, atd. Pokud chcete napsat konkrétnímu člověku, klikněte na jeho jméno, otevře se vám jeho karta a tam přímo na kartě napíšete soukromou zprávu, pak OK. Z pochopitelných důvodů nemůžete ale nikdy psát partnerovi, se kterým právě hrajete, nebo někomu, kdo hraje právě ve stejném turnaji.

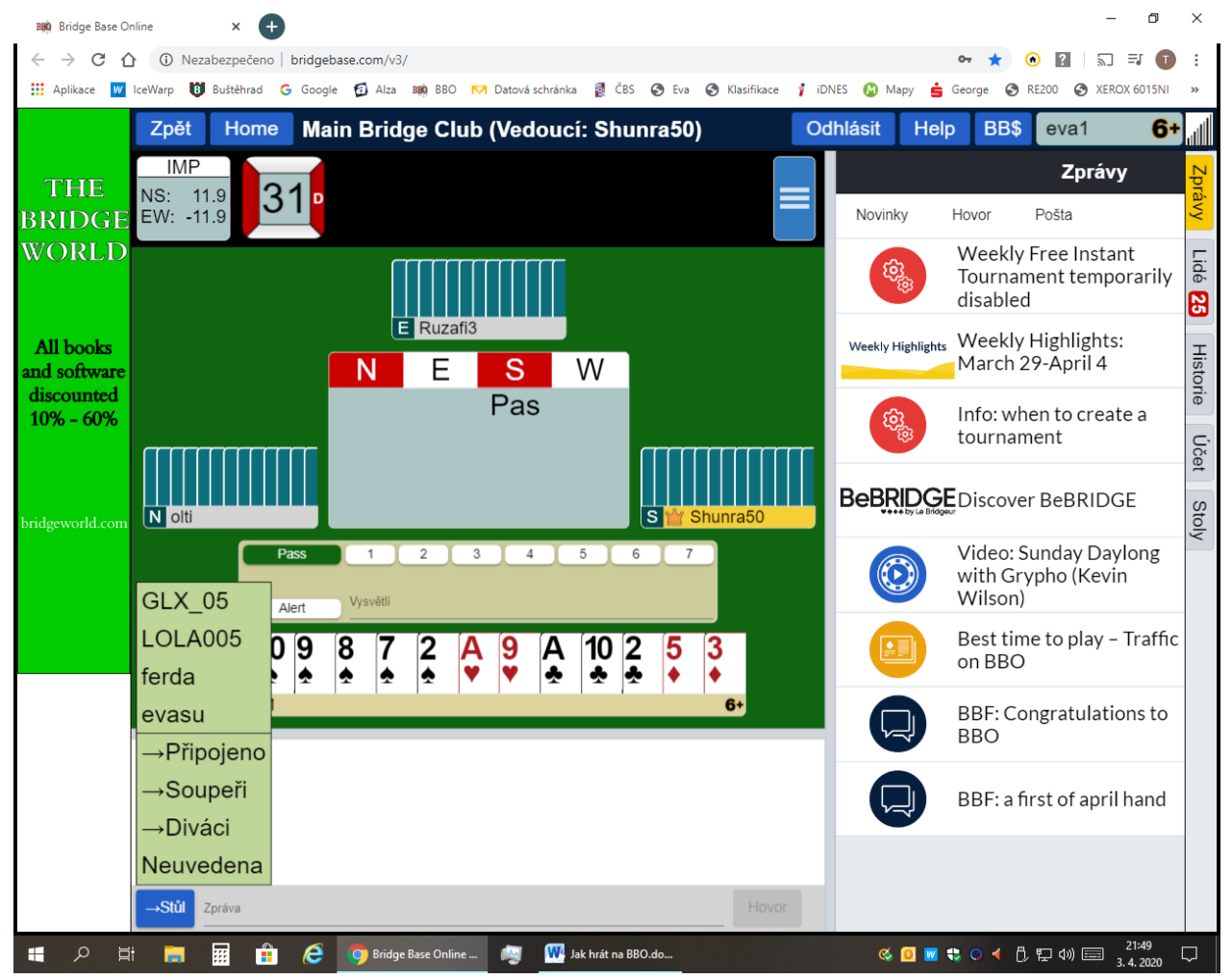

# Výsledky

Vpravo na liště (nebo v tabletové/telefonní verzi dole) je tlačítko "historie". Tam si můžete zobrazit své výsledky i s otopováním. Dole pod tím pak vidíte celé rozdání. Pokud si najedete myší na příslušný řádek a kliknete na "další stoly", zobrazí se vám výsledky ostatních stolů.

Co se mi líbí po dohrání celého turnaje, je, že když hrajeme poslední partie rychle, po dohrání naskočí seznam aktuálně ještě hrajících stolů. Je možné kliknout na "přidat se" a sledovat jak ty poslední partie hrají ostatní.

Výsledky naskočí po ukončení celého turnaje v samostatném okně nebo později se dají najít v "historii".

# Hraní jen tak u stolu

Pokud si chcete jen zahrát chvíli u stolu a nemáte partnera, klikněte v základním menu na "přátelská hra", dále pak na "posaď mě na první volné místo". Pokud jste dva, můžete zvolit "mám partnera, najdi nám místo"

| BB0 Bridge Base Online                         | × BBO Výsledek                       | × 🖉 Eva Fořtová                    | × BBD Bridge Base Online  | × +                |                        |                    |                |                  |                  | -        | 0      | ×      |
|------------------------------------------------|--------------------------------------|------------------------------------|---------------------------|--------------------|------------------------|--------------------|----------------|------------------|------------------|----------|--------|--------|
| $\leftrightarrow$ $\rightarrow$ C $\bigcirc$ ( | ) Nezabezpečeno   bridgebase.com/v3/ | /                                  |                           |                    |                        |                    |                |                  | 07               | ☆ 😗   5  | - 🌒    | :      |
| 🚻 Aplikace 🔓 Google                            | 🙁 IceWarp WebClient 🛛 IceWarp 💈      | 🕽 Dáma 🔇 Eva 📴 Poštovní spořitelna | 💊 Google Earth 🧐 Yr 🔇 Tom | 🕱 BKP 🚦 ČBS 👩 Alza | G mapy •24 Servis 24   | 😌 TeeTime 💙        | VOYO 🌍 Golf Be | řovice 🜔 Knihy M | Gmail 🔕 SWISS/EX | IM TOURS |        | *      |
| A COMP                                         | Zpět Home Přátel                     | lská hra                           |                           |                    |                        |                    |                | Odhlásit He      | elp BB\$         | eva1     | 6+     | ıl     |
| A Bridge                                       | POMOŽ MI NAJÍT STŮL·                 | - HRÁT                             |                           |                    |                        |                    |                | Lidé (8          | 294)             |          |        | Zp     |
| Holidays<br>Crystal                            | Posaď mě na první volné r            | nísto                              |                           |                    |                        | <                  | Přátelé (1)    | Hostitelé (4)    | Hvězdy (81)      | Hledat   | > •    | rávy   |
| Bridge                                         | Mám partnera, najdi nám              | místo                              |                           |                    |                        |                    | 917m           | Online           |                  |          |        | 5      |
| Gruise:                                        | Vezmi mě ke stolu se 3 rol           | boty                               |                           |                    |                        |                    |                |                  |                  |          |        | é<br>D |
|                                                | Seznam zajímavých stolů              |                                    |                           |                    |                        |                    |                |                  |                  |          |        | Ŧ      |
|                                                | POMOŽ MI NAJÍT STŮL·                 | KIBICOVAT                          |                           |                    |                        |                    |                |                  |                  |          |        | storie |
| London to                                      | Vezmi mě k zajímavému s              | tolu                               |                           |                    |                        |                    |                |                  |                  |          |        | Ċ,     |
| June 13 - 27.                                  | Seznam zajímavých stolů              |                                    |                           |                    |                        |                    |                |                  |                  |          |        | čet    |
| 2021                                           | NAJDU SI STŮL SÁM                    |                                    |                           |                    |                        |                    |                |                  |                  |          |        |        |
|                                                | Založit stůl                         |                                    |                           |                    |                        |                    |                |                  |                  |          |        |        |
|                                                | Hlavní bridžový klub                 |                                    |                           |                    |                        |                    |                |                  |                  |          |        |        |
|                                                | Odpočinkový bridžový klu             | ub                                 |                           |                    |                        |                    |                |                  |                  |          |        |        |
|                                                | Všechny kluby                        |                                    |                           |                    |                        |                    |                |                  |                  |          |        |        |
|                                                |                                      |                                    |                           |                    |                        |                    |                |                  |                  |          |        |        |
|                                                |                                      |                                    |                           |                    |                        |                    |                |                  |                  |          |        |        |
|                                                |                                      |                                    |                           |                    |                        |                    |                |                  |                  |          |        |        |
|                                                |                                      |                                    |                           |                    |                        |                    |                |                  |                  |          |        |        |
|                                                |                                      |                                    |                           |                    |                        |                    |                |                  |                  |          |        |        |
|                                                | →Pīipojeno Zpráva                    |                                    |                           |                    | Hov                    | <sup>vor</sup> Při | dat přítele    | Přidat           | Zobrazit nepi    | tipojené |        |        |
| <b>日</b> 2 日                                   | 🧧 🧧 👩 Bridge Base Onlin 🖠            | Nrůzkumník soub 🔚 Průzkumník sout  | o 🧮 Průzkumník soub 📙 e   | va prac 📫 🖡        | 🕫 🔜 Eva Foîtová (http: | 🗰 Jak hrát na      | BBO.d 🛐 🕵 🕻    | 1 😼 🥽 🖋 🛛 🔁 (    | 3 🞯 🧔 🤝 🥢        | هه 💷 🚯   | 40<br> |        |

Nebo si můžete založit vlastní stůl, kde je možno si udělat rezervace pro své přátele, vyplnit si, zda u stolu mohou být kibicové, jestli je hodnocení MP nebo IMP a další nastavení podle své úvahy.

#### Nápověda

Pokud si nevíte rady, je program vybaven vpravo nahoře vybaven tlačítkem "HELP".

Nejsem vůbec expert na BBO, plno věcí nevím a také jsem určitě na něco zapomněla. Budu ráda, když mi někdo více znalý pošle doplnění, přidám ho sem a tento manuál budu průběžně doplňovat a aktualizovat. Zatím děkuji za pomoc při vytváření manuálu Danovi Vachtarčíkovi a Evě Suché.

Přeji všem hodně zábavy při internetovém bridži a těším se, až se zase sejdeme u bridžových stolů.